特定臨床研究の電子申請システム入力方法

## 〈新規申請:本学主幹又は単施設の場合〉

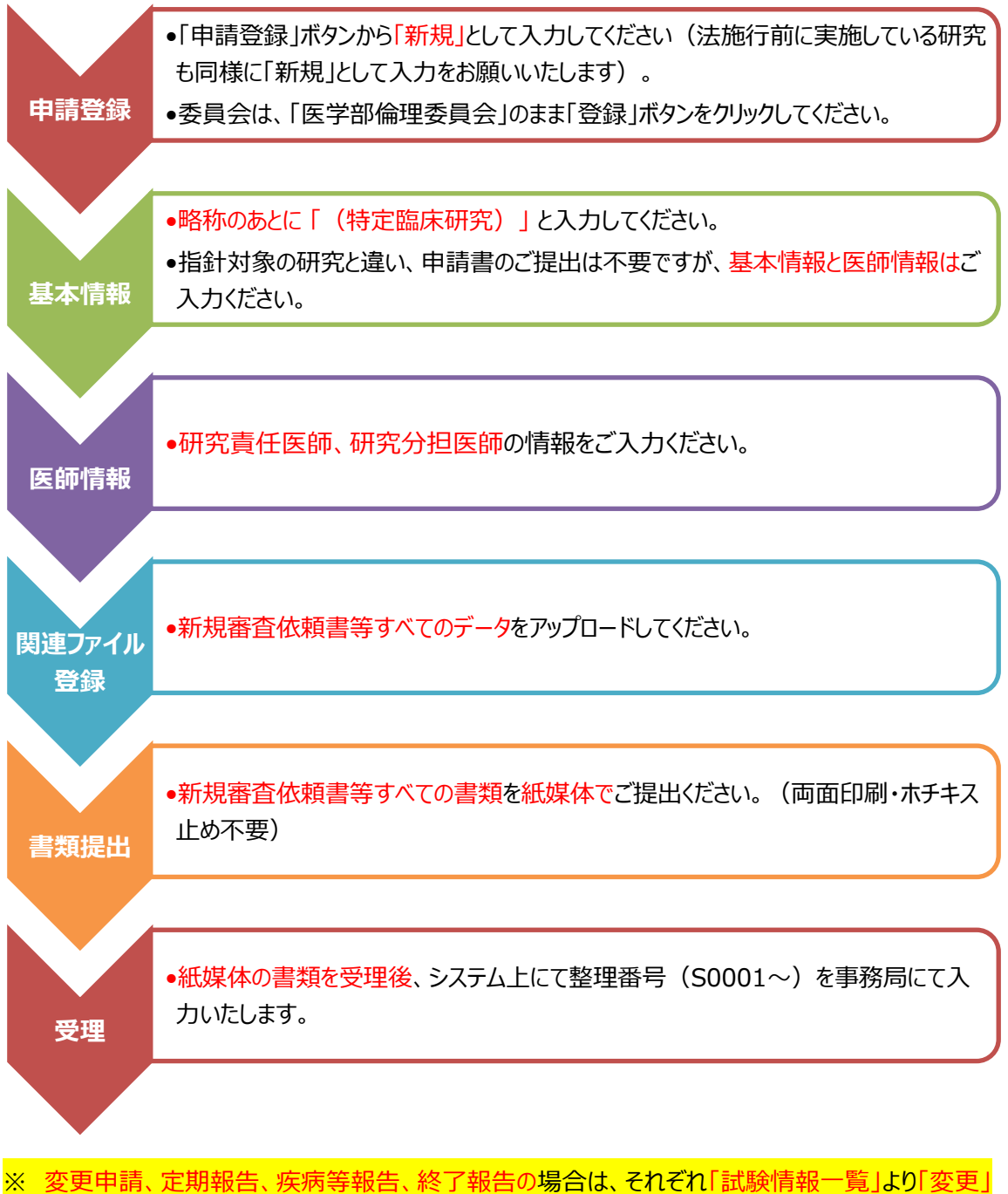

※ 変更中崩、定期報告、疾病等報告、終了報告の場合は、それそれ「試験情報」見」より変更」 「進捗報告」「緊急報告」「終了」を選択して入力をお願いいたします。この場合も<u>基本情報及び医</u>師情報以外のご入力は不要です。